## 深圳市住院医师规范化培训基地招收考试 考生考试流程及说明

 1、考生打开并运行安装好的考试客户端后,考试当日会看 到考试试卷列表,包括考试科目、考试时间等。考生确认考 试科目、时间无误后,点击选中考试科目中的O进行【下一 步】按钮;

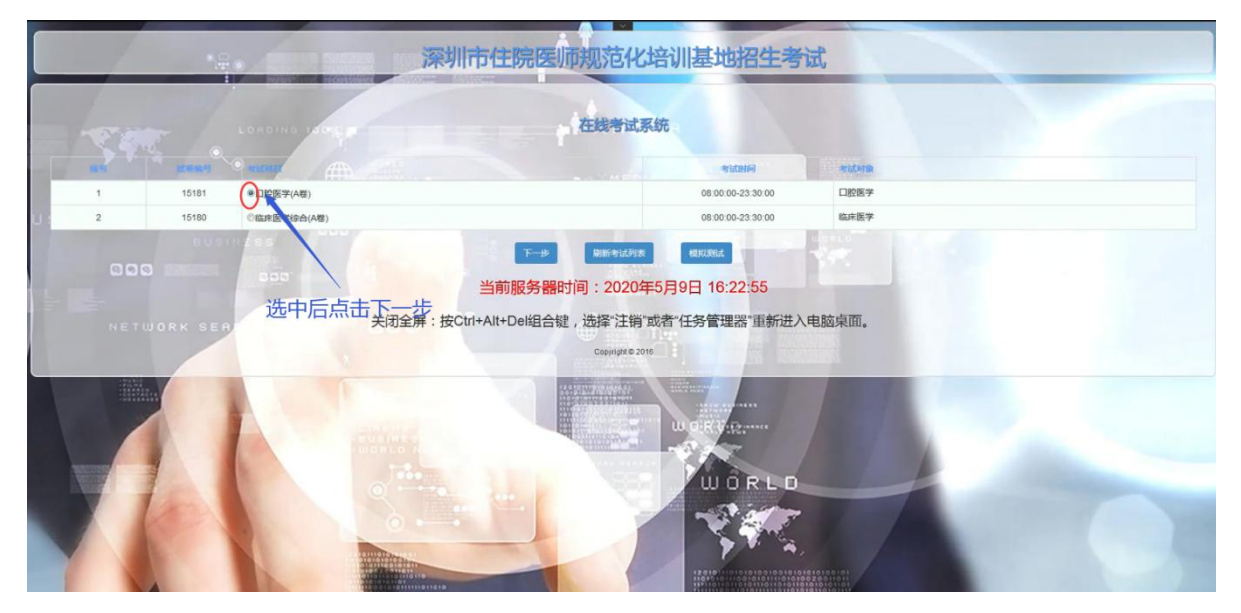

2、开考前5分钟考生可登录,登录必须输入准考证号、身份证号、考试密码(考试前监考老师会统一公布),输入完信息后点击【登录考试】。

| ***         |                         | + + +                                                               |                          |        |  |
|-------------|-------------------------|---------------------------------------------------------------------|--------------------------|--------|--|
|             |                         | 考试科目: 口腔<br>开始时间:08:00:00 结束时                                       | <b>医学</b><br>问: 23:30:00 |        |  |
| USINESS     | 000 XH                  | 考证号:                                                                | (必填)                     | E Land |  |
|             | 身份:                     | 亚件号:<br>855式·                                                       | (必填)                     |        |  |
| NETWORK SER |                         | 灵密码:                                                                | (必填)                     |        |  |
|             | <b>系</b><br>注意<br>如无法登出 | <mark>防时间:2020年5月9日 16:23:15</mark><br>汞,请联系监 <del>有</del> 老师或系统管理员 |                          | 8.     |  |
|             |                         | 登录考试 返回<br>Copyright © 2016                                         | WORLD                    |        |  |
|             |                         |                                                                     | Y.                       |        |  |

3、考生个人信息确认。【登录考试】后,会出现考生信息确认界面,考生确认准考证号、姓名、报考专业、报考科目无误后,点击【确认信息无误,开始答题】;

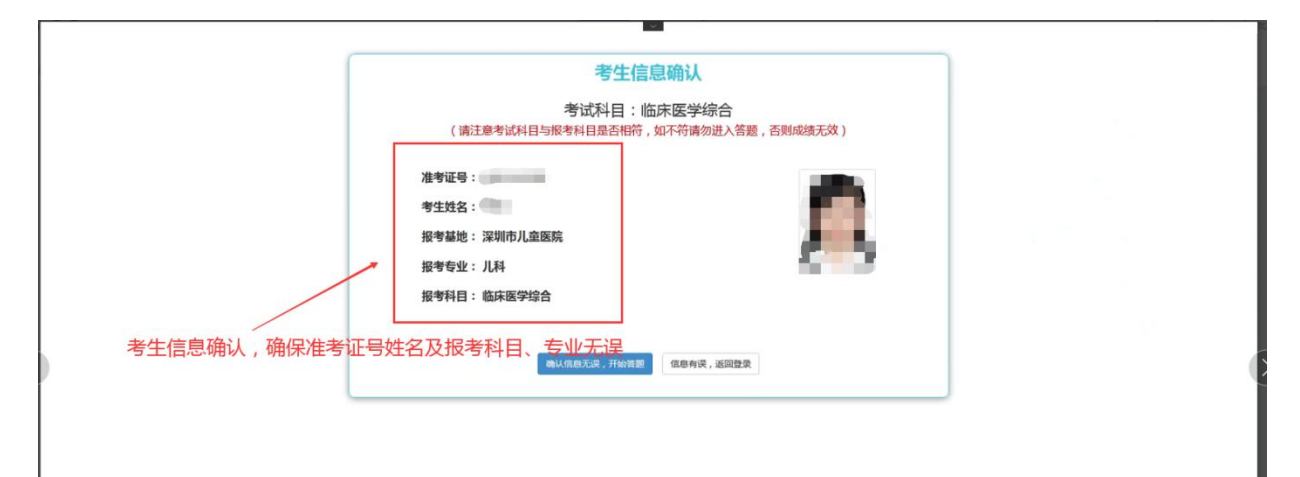

4、答题前考生必读须知,考前5分钟运行考生登录并阅读 考试须知。待考试开始时间达到后,考生可确认勾选【我一 详细阅读考生必读,并遵守考场纪律】后,点击【开始答题】;

| 編99種類::2010年月1週1月30<br>編99号後::月33 | 最終時日: (18月15795合<br>1885年: (18月15795合)                                                                                                    | 8743030:<br>18 1963 - 2 |
|-----------------------------------|----------------------------------------------------------------------------------------------------|-------------------------|
|                                   | 考生必读                                                                                                    |                         |
|                                   | 2. 建国15分吨的人物场,按监查电视为、对电人运。 3. 考虑公共可能通常考试规律、不能技巧中有地无关支持计算机操作。任何属开袋器界面的均凡作器论处,影清考试资料。 4. 就近完成单试,严禁在考场小说用通讯工具! 5. 加制计算所系统结构,可举手不是。由监考人员处理。 6. 收试完成本后、减入间部们打分面口,不要从几 必要适用电脑。 7. 输入答案时,请不要使用规制、加制、不要使用规制间即均能。一材料输入字符就卷次字不能超过十个,否须输入无效。 4. 人及说。你试完为,其分子的常常。 4. 特殊团团。全部资源共同再出出搜欠!请注意考虑时间! |                         |
|                                   | 愛 我已详细间读考生必读,并遵守考场纪律<br>开始策器                                                                                                    |                         |
|                                   |                                                                                                    |                         |

5、考生答题,答题界面左侧会显示学生的基本信息,考试 时间,当前系统时间,答题剩余时间,题目总量,未作答题 目数量等信息。

| 1 K                                          | 鼻尖和鼻翼皮肤发红、毛细血管扩张和组织肥厚见于: |  |  |  |  |
|----------------------------------------------|--------------------------|--|--|--|--|
| 2 · · · · · · · · · · · · · · · · · · ·      | ◎ 黑热病                    |  |  |  |  |
| 考生姓名:                                        | ◎ 先天性梅毒                  |  |  |  |  |
| 报考基地:深圳市儿童医院                                 |                          |  |  |  |  |
| 报考专业:儿科<br>报考科目:临床医学综合                       | ◎ 系统性红斑狼疮                |  |  |  |  |
| 试卷名(4)、《临床医学综合》<br>考试了于《限定总的答题时间 每道小题不限定时间 差 | ◎ 酒渣鼻                    |  |  |  |  |
| 生不可回看试题                                      | ◎ 鼻息肉                    |  |  |  |  |
| 学生考试时间:11:48~14:18 刷新考试时间<br>剩余签题时间:         | 使交落室                     |  |  |  |  |
| 2时29分49秒                                     |                          |  |  |  |  |
| 计时结束,系统目动促交面用答案并交卷,未做完的题目不<br>能再作答。          |                          |  |  |  |  |
| 各题进度:包括本题,还剩11题,总题量为11题。                     |                          |  |  |  |  |
| 试卷题型分布及进度                                    |                          |  |  |  |  |

6、答题时,每题提交会弹出提交确认,若确定本题答完就点【提交】,进行下一道题。

|                                                              |                                 | 第11题X型题不定质选择题,每道题下面均有五个名选答案,其中至少有一个各选答案是正确的,请将正确的答案挑选出来,并在显示器选择相应的答案或在答题卡上相应位置涂着<br>答。多选或少选均不得分。读题9曲5.  刷而题目gga |                          |  |  |  |
|--------------------------------------------------------------|---------------------------------|----------------------------------------------------------------------------------------------------|--------------------------|--|--|--|
| ★考延号:<br>考生姓名:<br>新考基础:梁训师儿童医院                               | 大<br>A.<br>B.<br>C.<br>D.<br>E. | 动脉炎时,根据累及部(<br>肘部<br>两侧锁骨上<br>颈后三角区<br>背部<br>腹股沟                                                                | 立不同, 常用于听诊收缩期杂音的部位有;     |  |  |  |
| 报考专业:儿科                                                      |                                 |                                                                                                    |                          |  |  |  |
| 报考科目:临床医学综合                                                  | N.                              | Α                                                                                                    | 注意 ×                     |  |  |  |
| 10.18日時,(10.785子19日)<br>考试方式:限定总的答题时间,每道小贩不限定时间,考<br>生不可回看试题 | Z                               | в                                                                                                    | 理交答案后不可重新作答本题,忽确定要理交答案吗? |  |  |  |
| 学生考试时间:11:48~14:18 日前市当社时间                                   |                                 | с                                                                                                    |                          |  |  |  |
| 剩余资期时间:<br>2时28分40秒                                          | V                               | D                                                                                                    | RUH MAX                  |  |  |  |
| 计时结束,系统自动提交当前答室并交卷,未做完的题目不<br>都再作答。                          |                                 | E                                                                                                    |                          |  |  |  |
| 客聽出意:包括本語,还將 <b>1 語,总驗量为11意。</b><br>試卷調問分布及出意                | 122                             | 交響業                                                                                                    |                          |  |  |  |

7、考试结束。考生作答完毕后,点击交卷即可。

| 在线考试系统                 |
|------------------------|
| 您已答完所有试题,请您点击交卷完成本次考试! |

点击交卷

| 在线考试系统  |         |  |
|---------|---------|--|
|         |         |  |
| 考试结束    |         |  |
|         |         |  |
|         |         |  |
|         | 感谢你的参与! |  |
|         |         |  |
|         | 返回考试列表  |  |
|         |         |  |
|         |         |  |
|         |         |  |
| <u></u> | 交类成功后面面 |  |

8、其他情况

(1) 若考生未在考试结束前交卷,系统会强制考生交卷,如下图所

示。考生作答并提交过的题系统会自动保存。

在线考试系统

在线考试

因为您当前试题答题时间已结束,系统强制退出考试环境,您之前 的答案已经提交保存,继续回答后续题目,请点击[返回考试列表], 回到考试列表界面重新作答。

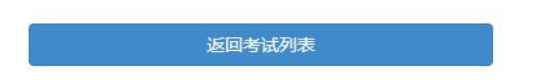

系统强制退出

(2) 若考生在考试途中因计算机引起的故障而退出考试界面,需重

新登录。之前作答的记录有保存,重新登录后继续考试。